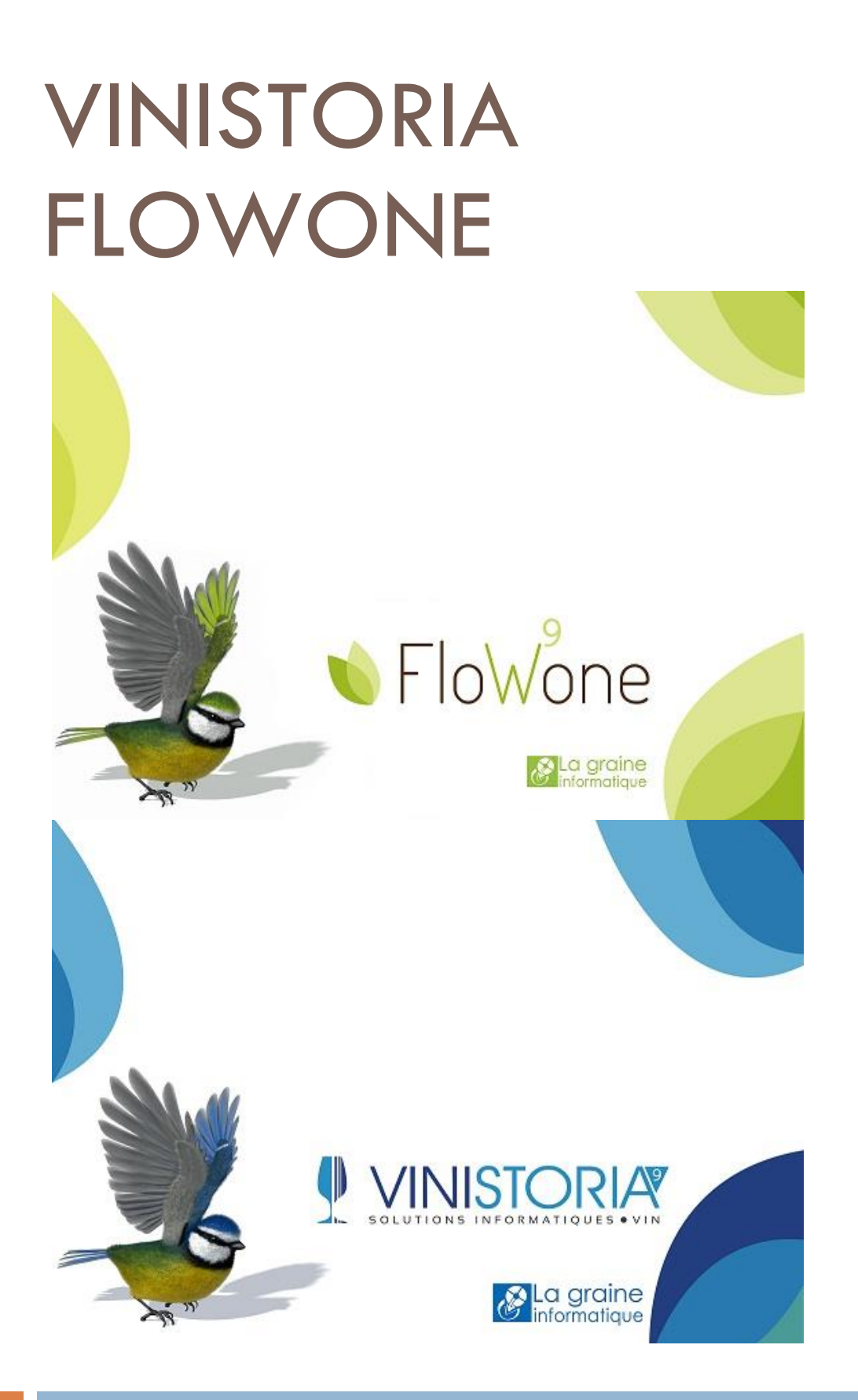

18/01/2016 Gestcom v9 – Génération de disponibles articles

# Principe général

Cette fonction a pour objectif d'actualiser une ou plusieurs offres clients ou prospects avec une liste d'articles disponibles à la vente.

Les outils de génération permettent de sélectionner, organiser, trier les articles qui seront proposés en fonction de critères paramétrables.

Selon le besoin il est possible de paramétrer plusieurs types de génération (profils) qui seront utilisés pour obtenir des résultats différents.

Ainsi il sera possible, selon la période de l'année de générer des disponibles axés sur certains articles en tenant compte des stocks existant.

### Paramétrages nécessaires

Dans le menu général l'option « Stock » permet d'accéder à une nouvelle fonction de paramétrage de profils et de génération de disponible.

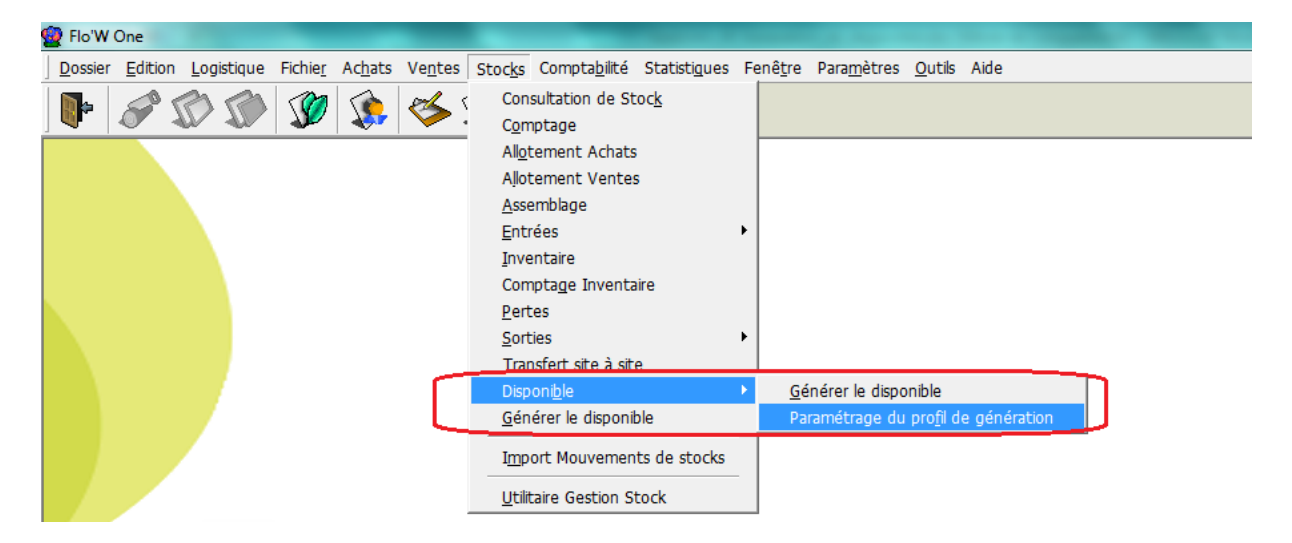

Des profils de génération peuvent être créés de manière illimitée en fonction des besoins.

Par défaut, s'il existait auparavant un profil de génération de disponible sur la base de données, il est converti en profil numéro 1 avec le nom « Profil migré ».

| · · · · · · · · · · · · · · · · · · ·           |                                                                                                    |                  |
|-------------------------------------------------|----------------------------------------------------------------------------------------------------|------------------|
| 2 Accès aux profils de génération du disponible |                                                                                                    |                  |
| Libellé N*:                                     | Date Création : Du // IB au // IB<br>Date Modification : Du // IB au // IB<br>Date Modification : Du // IB au // IB              |                  |
| I N° Profil Désignation Date de création        | Date de modification Créateur                                                                                                    |                  |
| 1 Profil migré 24/06/2015                       | 24/06/2015 Mise à jour                                                                                                    |                  |
| Gérer Gréer                                     | Gestion des profils de génération du disponible  Id   N*: 1  Nom: Profil migré  Filtre : arttype=0 and Stostock.dispopotentiel>0 |                  |
|                                                 | Ordre de tri : ARTFAMILYCODE, ARTSORT, ARTSPECIES, ARTVARIETY, ARTPRESENTATION, ARTSIZE                                          |                  |
|                                                 | Récupération des que Découpage : Famille V Type de quantité : Disponible Potentiel                                               | antités 🗹        |
|                                                 | Groupage par : Quantité >= : 1                                                                                                   | stack 🗹          |
|                                                 | N° opération d'origine : 13000379                                                                                                |                  |
|                                                 | Envoi vers Hortipass Priorité de : à                                                                                             |                  |
|                                                 | Récupération de la derrière image des lots lors de la génération d'une ligne sur lot d'attente                                   | ₽ <u>F</u> ermer |
|                                                 |                                                                                                    | he               |

Un profil est composé des informations suivantes :

- **N° et nom** identifiant unique, le numéro est utilisé lors des générations automatiques en mode ligne de commande
- **Filtre** on indique ici une condition « Where » définissant les règles de sélection des articles ou les conditions de stock nécessaires pour faire apparaître un article dans le disponible. Le nom des rubriques des fichiers ARTICLE et LOTSTOCK sont à préciser dans cette condition
- Ordre de tri On indique ici l'ordre de tri des articles sur l'offre résultante en séparant chaque nom de champs par une virgule
- **Découpage** Permet de générer un paragraphe à chaque changement de valeur du critère choisi
- **Groupage par** A l'intérieur du découpage (de chaque paragraphe) on va regrouper les articles selon le critère choisi. Par exemple, si l'on choisit « Site » on va générer une ligne de disponible par couple No article/Site.
- **Récupération de quantités** on va récupérer les quantités des lots de stocks pour les mettre à disposition dans le disponible généré
- **Type de quantité** Quantité de référence à utiliser pour la récupération des valeurs à indiquer dans le disponible
- Quantité >= Permet de fixer une valeur minimum en deçà de laquelle la ligne de disponible n'est pas générée (quantité insuffisante pour la faire figurer)
- Ignorer la date de disponibilité de stock Permet de prendre en compte tous les lots de stock disponibles ou non

- **Ne pas cumuler les lots d'attente** Le disponible ne tient pas compte des quantités affectées sur lots d'attentes
- Priorité de .. à On ne prend en compte que les lots dont la priorité est comprise entre ces deux valeurs
- **Envoi vers Hortipass** Automatiquement après génération le disponible est envoyé vers Hortipass pour mise à disposition
- Récupération de la dernière image des lots lors de la génération d'une ligne sur lot d'attente ...

## Génération d'un disponible

#### Génération manuelle

Sur la fenêtre de génération du Disponible, choisir le profil souhaité, indiquer une date de génération et cliquer sur le bouton lancer :

| 9 | Flo'          | V One             |               |          |                 |                 |                 |                      |        |                    |                     |     |                  |                  |
|---|---------------|-------------------|---------------|----------|-----------------|-----------------|-----------------|----------------------|--------|--------------------|---------------------|-----|------------------|------------------|
|   | <u>D</u> ossi | er <u>E</u> ditio | n <u>L</u> og | jistique | Fichie <u>r</u> | Ac <u>h</u> ats | Ve <u>n</u> tes | Stoc <u>k</u>        | s Comp | ota <u>b</u> ilité | Statisti <u>q</u> u | les | Fenê <u>t</u> re | Para <u>m</u> èt |
|   | •             | P                 |               |          | ŷ               |                 | 🎸               | $\langle \! \rangle$ | Ş      | ۲                  | ي 🕼                 |     |                  |                  |
|   | <b>(</b>      | Génératio         | on du D       | isponib  | le              |                 |                 |                      |        |                    | ×                   |     |                  |                  |
|   |               | Profil de gé      | nératior      | ı        |                 |                 | Date            | de généi             | ration |                    |                     |     |                  |                  |
|   |               | T-Profil mig      | gre           |          |                 |                 | . 11870         | JI72016              | 15     |                    | _                   |     |                  |                  |
|   |               |                   |               |          |                 | 0%              |                 |                      |        |                    |                     |     |                  |                  |
|   |               |                   |               |          |                 | 0%              |                 |                      |        |                    |                     |     |                  |                  |
|   |               | ₩ Lan             | cer           |          | 5               | Àrrête          | r               |                      |        | P <u>F</u> erme    | er                  |     |                  |                  |
|   |               |                   |               |          |                 |                 |                 |                      |        |                    |                     |     |                  |                  |

La date de génération est utilisée pour calculer le stock à la date précisée. C'est ce stock à date qui est ensuite testé dans les filtres de prise en compte.

| Gestion d                        | l'Offres      |               |             |            |             |              |                    |                |                   |              |           |              |           |          |                |          |   |                                |
|----------------------------------|---------------|---------------|-------------|------------|-------------|--------------|--------------------|----------------|-------------------|--------------|-----------|--------------|-----------|----------|----------------|----------|---|--------------------------------|
| 0 13000379 N* Ci : 45 DISPONIBLE |               |               |             |            |             |              |                    |                | 10/05/2013 🕼      |              |           |              |           |          |                |          |   |                                |
| En <u>t</u> ête Lig              | nes Pied de   | e page Logist | ique   Docu | ments      |             |              |                    | ·              |                   |              |           |              |           |          |                |          |   |                                |
| N* fourniss                      | (No Modèle) ( | Texte) Site   | N* lot stor | k N° Ligne | N* Article  | Code article | Libellé Article    |                |                   | Qte Initiale | Qte Prise | Qte Restante | Prix Brut | Gratuite | Qté Roll/Box/P | Roll/Box |   |                                |
|                                  |               |               |             | 7          | 9998        |              | Arbres             |                |                   |              |           |              |           |          |                |          |   |                                |
|                                  | 4             | ZZ            | : :         | 5 8        | 143         |              | ACER davidii Con   | t.3L 40/50 nor | 1                 | 960          | 0         | 960          | 3.9600€   |          |                |          |   |                                |
|                                  | 4             | ZZ            | : 4         | 1 9        | 147         |              | ACER davidii Con   | t.10L.1mt.non  |                   | 710          | 0         | 710          | 10.8900€  |          | 71.00          | PL1      |   |                                |
|                                  | 4             | ZZ            | : :         | 7 10       | 156         |              | ACER palmatum 0    | Cont.3L 40/50  | OUI               | 1950         | 0         | 1950         | 3.9600€   |          | 16.25          | RD       |   |                                |
|                                  | 4             | ZZ            | : :         | 9 11       | 157         |              | ACER palmatum 0    | Cont.3L 50/60  | OUI               | 2000         | 0         | 2000         | 3.9600€   |          |                |          |   |                                |
|                                  | 4             | ZZ            | : 409       | 1 12       | 124109      |              | TILIA americana F  | Redmond Mott   | e 6/8 OUI         | 1270         | 0         | 1270         | 0.0000€   | AUT      |                |          |   |                                |
|                                  | 4             | ZZ            | : 405       | 5 13       | 124111      |              | TILIA americana F  | Redmond Mott   | e 8/10 OUI        | 196          | 0         | 196          | 0.0000€   | AUT      |                |          |   |                                |
|                                  |               |               |             | 14         | 9997        |              |                    |                |                   |              |           | 7086         |           |          |                |          |   |                                |
|                                  |               |               |             | 15         | 9998        |              | Arbustes           |                |                   |              |           |              |           |          |                |          |   |                                |
|                                  | 1303          | ZZ            | : :         | 5 16       | 136         |              | ABELIA Edward g    | oucher Cont.3  | L ROUGE Massif E  | 2015         | 0         | 2015         | 3.9800€   |          | 50.38          | RD       |   | Carlo de Margare 25 a al       |
|                                  | 4             | ZZ            | 2 2         | 7 17       | 268         | AZERTTUF     | ABELIA Edward g    | oucher Cont.3  | L 50/60 Rose OUI  | 681          | 0         | 681          | 1.0100€   |          | 68.10          | E        |   | plus. Port pyramidal. Feuilles |
| Þ                                | 4             | ZZ            | : :         | 7 18       | 137         |              | ABELIA GGRRA I     | Edward gouch   | er 80/100 Rose Ol | 577          | 0         | 577          | 9.9000€   |          | 36.06          | RD       | - | vert foncé, argentées au       |
| •                                |               |               |             |            |             |              |                    |                |                   |              |           |              |           |          |                | ÷.       |   | revers. Préfère les sols       |
| K Ajouter                        | nserer        |               |             |            | <b>()</b> c | ioller 🎲 C   | oller pour avoir 🚍 | Calcul 🛞 C     | létail ligne      |              |           |              |           |          |                |          | ٦ | Fot. HT : 467 283.15 €         |

### Génération automatisée

Ce type de génération nécessite de paramétrer une ou plusieurs tâches planifiées sur le serveur.

Ces tâches planifiées lancent Flow.exe avec les paramètres de connexion à la base de données et la définition du traitement de génération de disponible.

Mode ligne de commande : -FCTN AVAILABLESTOCK

| Paramètres :      |                                                     |
|-------------------|-----------------------------------------------------|
| -FILTER           | Filtre complémentaire au profil utilisé (optionnel) |
| -NOPROFILGENDISPO | Numéro de profil à utiliser (obligatoire)           |
| - GAPDATE         | Type d'écart de date à utiliser (DAY, WEEK, MONTH,) |
| - GAPDATEVALUE    | Valeur d'écart (numérique)                          |

Exemple de ligne de commande :

F:\Lgi\Gestcom\Flow.exe –DBN VISIODEMO –USR Admin –PWD Igi –SKLOG –FCTN AVAILABLESTOCK –NOPROFILGENDISPO 1 –GAPDATE WEEK –GAPDATEVALUE 2

On lance la generation d'un disponible sur la base VISIODEMO avec :

- Le profil numéro 1
- A la date du jour + 2 semaines (ou 14 jours)